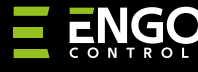

ť

Ξ

## EMODZB | Repeater ZigBe

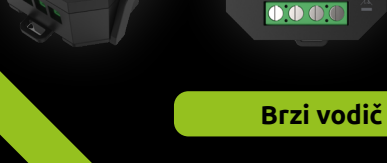

Ver. 2 Datum izlaska: veljača 2023.

ERELEJ

# Ξ₩ζ€⊞[ℤ

- Proizvođač: Engo Controls S.C.
- 43-200 Pszczyna Górnośląska 3E Poljska

#### Distributer:

QL CONTROLS Sp z o.o. Sp.k. 43-262 Kobielice Rolna 4 Poljska

## www.engocontrols.com

# Tehnički podaci

| Napajanje                 | 230V AC 50Hz       |
|---------------------------|--------------------|
| Maksimalno<br>opterećenje | 3(1)A              |
| Komunikacija              | ZigBee 3.0 2,4 GHz |
| kontrolni izlaz           | 230 V AC           |
| Dimenzije [mm]            | 40x40x20           |

# Uvod

EMODZB bežični modul dizajniran je za spajanje na žičane trake za podno grijanje, npr. ECB08M230, ili za rad sa žičanim zonama ECB62ZB trake. Može se upariti s regulatorima serije EONE. Kada se doda aplikaciji ENGO Smart / TUYA Smart, uređaj radi i samostalno. Modul je repetitor mreže ZigBee 3.0. #povećava doseg Radni status prikazuje LED dioda. Proizvod se montira u razvodnu kutiju ili na DÍN šinu. (nosač za montažu na DIN šinu je uključen u uređaj).

Modul je opremljen ENGO binding funkcijom, koja osigurava bežičnu vezu s odabranim regulatorima (npr. EONE) u Online i Offline modu koristeći pristupnik EGATEZB.

# 🔼 PAŽNJA:

Ovaj proizvod se mora koristiti zajedno sa ZigBee EGATEZB pristupnikom (kupuje se posebno), budući da se programiranje modula vrši preko ENGO Smart aplikacije.

### Kompatibilnost proizvoda

Proizvod je u skladu sa sljedećim EU direktivama: 2014/30/ EU, 2014/35/EU, 2014/53/EU i 2011/65/EU.

#### Sigurnost

Koristite u skladu s važećim propisima u zemlji i EU. Koristite uređaj prema namjeni, održavajući ga suhim. Proizvod samo za unutarnju upotrebu. Prije početka instalacijskih radova i prije uporabe proizvoda pročitajte cijeli priručnik.

#### Instaliranje

Instalaciju mora izvršiti kvalificirana osoba s odgovarajućim električnim licencama, u skladu sa standardima i propisima koji su na snazi u određenoj zemlji i EU. Proizvođač ne odgovara za postupke koji nisu u skladu s korisničkim priručnikom.

# 🕂 PAŽNJA:

Mogu postojati dodatni zahtjevi za zaštitu cijele instalacije, za koje je odgovoran instalater.

## Kontakti EMODZB

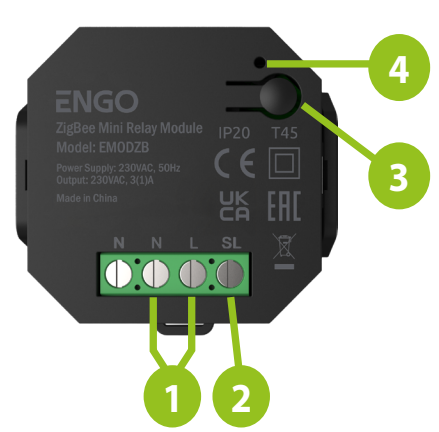

- Napajanje EMODZB modula 230V AC 1.
- 230V AC izlazni kontakt 2.
- 3. Funkciiska tipka
- LED dioda koja pokazuje status modula 4

## LED indikacija

|                                               | OBJAŠNJENJE                                                                                                    |
|-----------------------------------------------|----------------------------------------------------------------------------------------------------|
| LED brzo treperi<br>crveno                    | Uređaj je u načinu uparivanja sa<br>ZigBee mrežom (kada uređaj nije<br>prethodno dodan u ZigBee mrežu ili<br>nakon vraćanja na tvorničke postavke) |
| LED dioda<br>polako treperi<br>crveno<br>•••• | Uređaj je u načinu povezivanja<br>(kada je uređaj prethodno dodan u<br>ZigBee mrežu)                                                               |
| LED svijetli<br>zeleno                        | Modul je pokrenut                                                                                                    |

#### Funkcije gumba

|                    | OBJAŠNJENJE                                              |
|--------------------|----------------------------------------------------------|
| Pritisnite 1 put   | Uključivanje/isključivanje izlaznog<br>kontakta (modula) |
| Brzo pritisnite 5  | Pokretanje moda binding (vezivanje                       |
| puta               | s regulatorom)                                           |
| Držati cca. 8      | Resetiranje modula (modul će biti                        |
| sekundi dok LED    | uklonjen iz ZigBee mreže i memorije                      |
| ne počne treperiti | pristupnika i prelazi u način rada                       |
| crveno             | unarivanja s pristupnikom)                               |

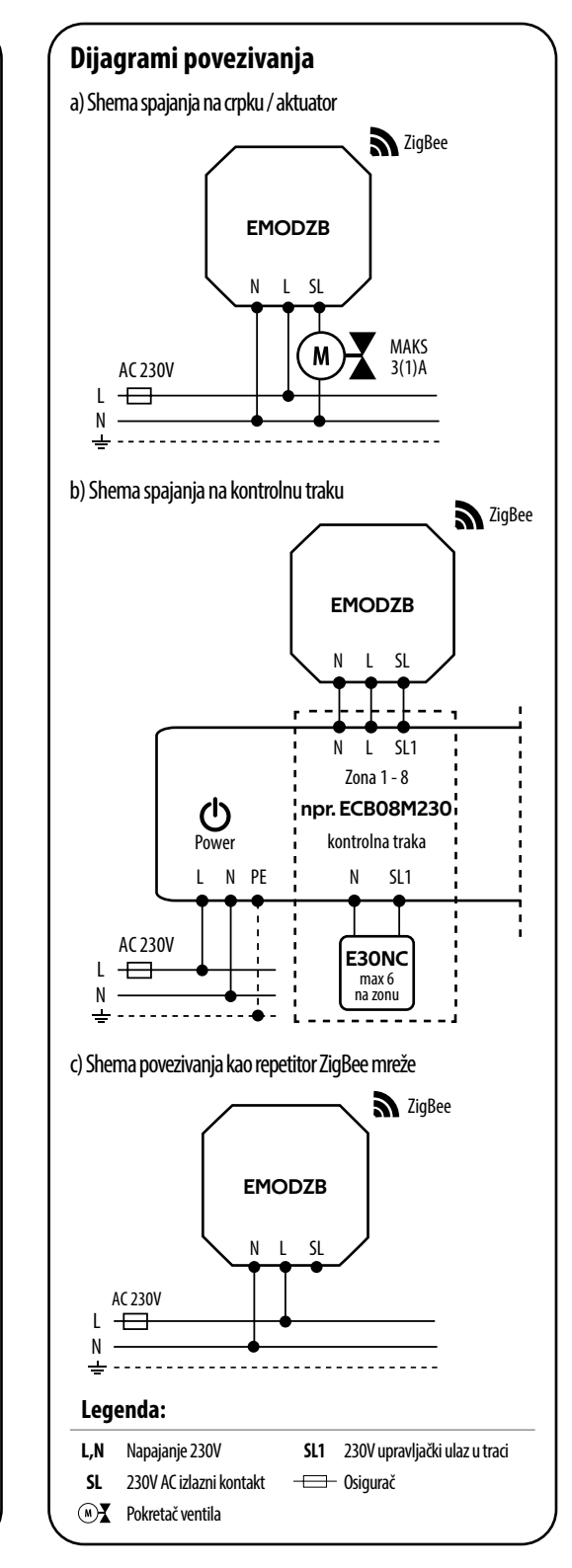

## Instalacija modula u aplikaciji

Provjerite je li vaš usmjerivač u dometu vašeg mobilnog telefona. Provjerite jeste li spojeni na internet. To će omogućiti smanjenje vremena uparivanja uređaja.

#### **1. KORAK - PREUZMITE ENGO SMART APLIKACIJU**

Preuzmite aplikaciju ENGO Smart s Google Play ili Apple App Storea i instalirajte na svoj mobilni uređaj.

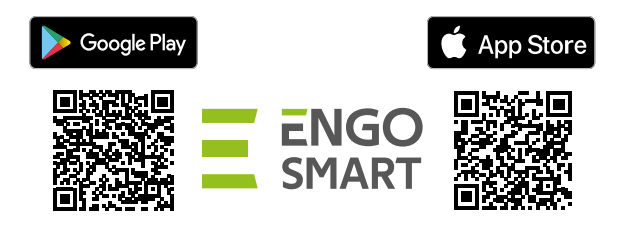

## KORAK 2 - REGISTRIRAJTE NOVI RAČUN

#### Za registraciju novog računa slijedite korake u nastavku:

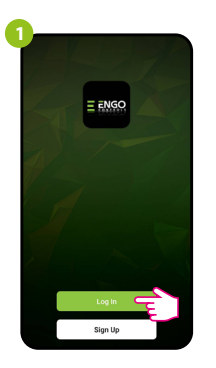

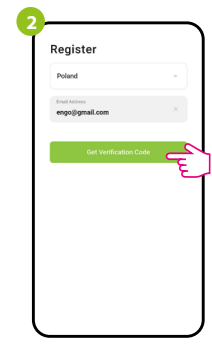

Pritisnite "Registrirai se" za stvaranje novog računa.

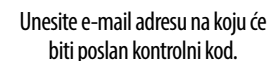

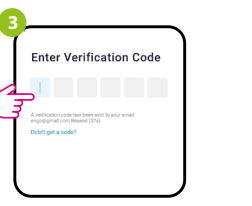

Unesite kod primljen u e-poruci. Ne zaboravite da imate samo 60 sekundi za unos koda!

Zatim postavite lozinku za prijavu.

## 3. KORAK - INSTALACIJA ZigBee 3.0 MODULA U APLIKACIJI

Nakon instaliranja aplikacije i kreiranja računa, slijedite ove korake:

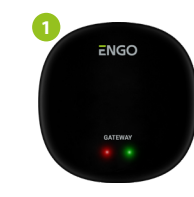

Provjerite je li ZigBee Gateway dodan u aplikaciju.

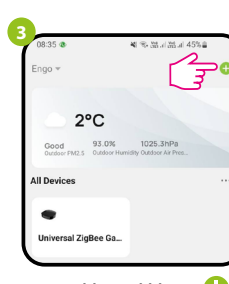

U aplikaciji kliknite 🗘 na gornji desni kut.

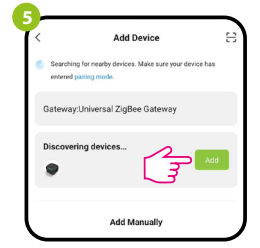

Kada ZigBee pristupnik ispravno pronaći modul, kliknite gumb "Dodaj".

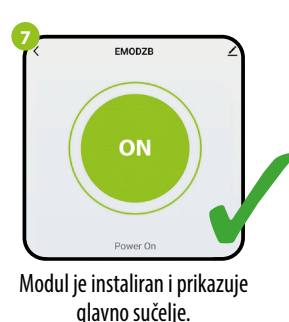

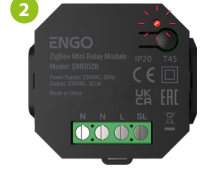

Provjerite je li modul spojen na napajanje. LED bi trebao brzo treperiti crveno. Ako nije, držite tipku oko 8 sekundi. Modul će ući u način rada za uparivanje.

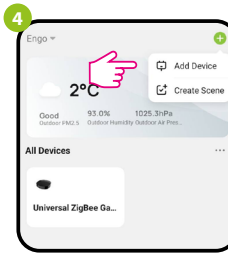

Odaberite "Dodai uređaje".

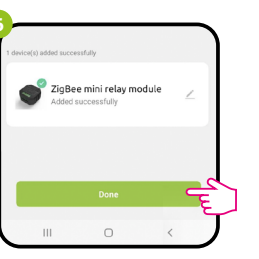

Imenujte uređaj i kliknite: Gotovo.

### **UVEZIVANJE - UVEZIVANJE MODULA SA REGULATOROM**

Provjerite jesu li modul i regulator u jednoj ZigBee mreži (dodani su na isti EGA-TEZB pristupnik).

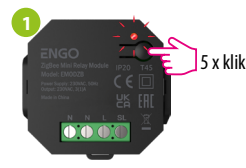

Za ispravno vezanje regulatora na modul, prvo brzo kliknite gumb 5 puta. LED će početi polako treperiti crveno, što znači da je uređaj u načinu povezivanja (uparivanie s kontrolerom).

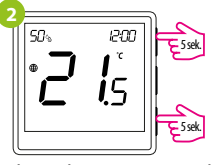

Na EONE kontroleru istovremeno držite istovremeno pritisnute qumbe ▲ i ▼ dok se ne pojavi funkcija "povezivanje".

h ind

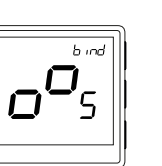

Otpustite tipke, funkcija vezivanja je aktivna.

90 od

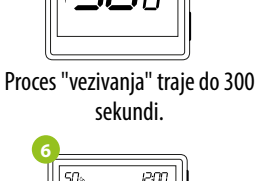

i۶

Uređaji su uspješno upareni.

Regulator prikazuje glavni zaslon, na

zaslonu se pojavila ikona " (( $\phi$ )) " koja

označava vezu s prijemnikom.

·ر\_ر

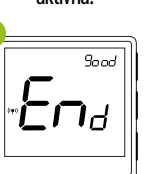

Nakon uspješnog uparivanja uređaja prikazat će se poruka END good. LED na modulu će prestati

treptati.

# PAŽNJA:

Ako proces "vezivanja" ne uspije, treba ga ponoviti, uzimajući u obzir udaljenosti između uređaja, prepreke i smetnje.

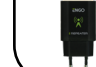

Zapamtiti:

Domet se može povećati ugradnjom ZigBee mrežnih repetitora.

## **Resetiranje modula**

Za resetiranje memorije uređaja pritisnite i držite tipku cca. 8 sekundi dok LED ne počne treperiti crveno. Modul će biti uklonjen iz ZigBee mreže i memorije pristupnika i prelazi u način rada za uparivanje. Možete ga ponovno dodati (pogledajte KORAK 3 - INSTALACIJA ZigBee 3.0 MODULA U APLIKACIJI).

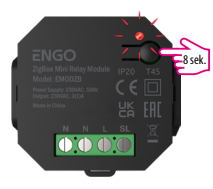